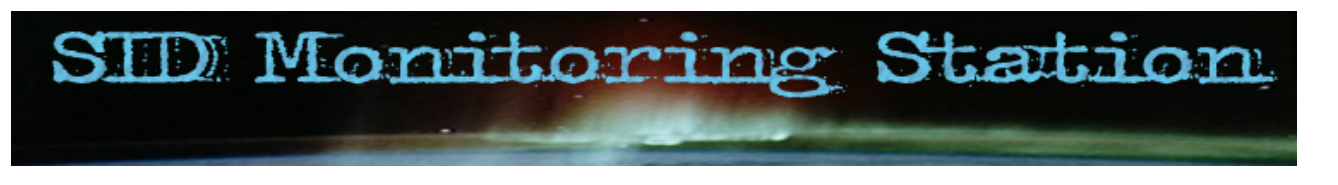

## SID Monitor Overview

**SID monitor** is a utility for SID monitoring stations. It has been designed to automate as much as possible the data acquisition and storage tasks, so that the user can focus on data analysis.

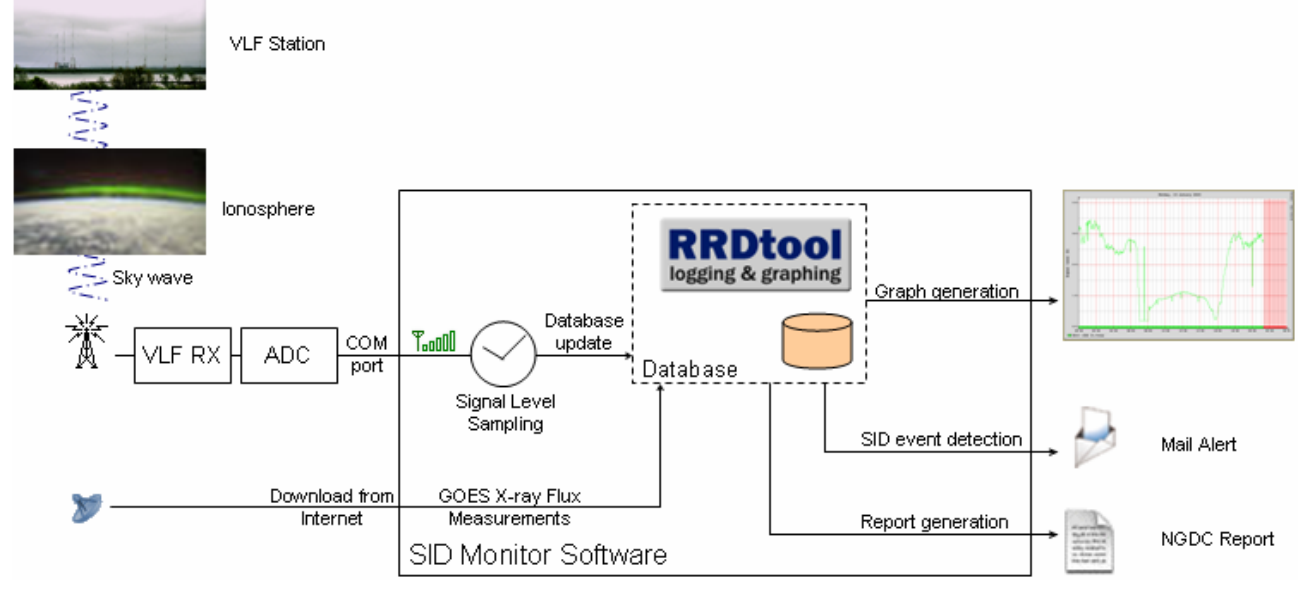

SID monitor acquires digital data from a VLF receiver. Up to 16 channels can be monitored simultaneously.

Each channel signal level is periodically sampled and stored in a database. To that purpose, **SID monitor** embeds RRDTool data logging and graphing application. All RRDTool low-level database management and graph generation commands are automatically handled by **SID monitor**.

RRDTool also includes an aberrant behavior detection algorithm. This algorithm is used to warn the user of potential SID detection. Warning messages can be sent by email.

Monthly snapshots of the database are done.

**SID monitor** also include help for generating monthly reports which format is compliant with the NGDC (National Geophysical Data Center) as required by the AAVSO (American Association of Variable Star Observers) for reducing data gathered by all VLF monitoring systems.

**SID monitor** automatically downloads the X-ray flux measurements from GOES-10, GOES-11 and GOES-12 satellites. As a comparison means, those values can be plotted on the signal level graphs.

Home Page: http://sidstation.lionelloudet.homedns.org/sidmonitor/

Support: lionel@lionelloudet.homedns.org

Copyright (c) 2006 Lionel Loudet

### **System Requirements**

**SID monitor** is a .NET application written in Visual C#. It has been compiled on Visual Studio C# 2005 Express Edition . It consists of about 50,000 lines of code.

### Hardware:

Basically, any PC can be used. Nominally, in data acquisition mode, CPU requirements are very low and memory usage is about 14 Megs.

Note: Specific functions such as "Reapply New Algorithm Parameters" are very CPU and memory consuming. In this case, a 2GHz CPU and 512Mb to 1Gb of RAM are welcome, depending of the number of channels being used.

Connection to the analog-to-digital converter (MAX187) is done through a serial (COM) port.

The software has also been tested on a USB-to-serial port converter.

Support of LPT ports and MAX186 multichannel ADC is planned in a future release.

### Software:

**SID monitor** should run on any Windows platform running .NET 2.0. It has successfully been tested on Windows XP SP2 Home Edition, Windows XP SP2 Professional Edition and Windows Server 2003 SP1.

The following prerequisites are required:

- Microsoft .NET 2.0 Redistributable Package. You can download it here .
- RRDTool. It is a data logging and graphing application. You can download it here .

### Installation

**SID monitor** can be installed either manually by downloading binary archives, automatically through an installer or online. Online installation is more intrusive to the system but is easier and it offers automatic updates functionality.

### Manual Installation:

- Install RRDTool.
- Install .NET Framework 2.0.
- Download SID monitor archive here . Extract it and copy it to any folder.

### Automatic Installation:

- Install RRDTool.
- Download SID monitor installer here and execute it. .NET Framework 2.0 will automatically be installed if necessary.

### **Online installation Installation:**

- Install RRDTool.
- Execute SID monitor online installation . .NET Framework 2.0 will automatically be installed if necessary.

After the installation, it is necessary to configure the application (paths to RRDTool and database folder, channels setup...). Refer to Options menu for more information.

SID monitor uses the Windows registry only for the "Automatic start when user logs" option. The registry key that is accessed is "HKEY\_CURRENT\_USER\Software\Microsoft\Windows\CurrentVersion\Run". An "SID\_monitor" entry is added if automatic start is enabled.

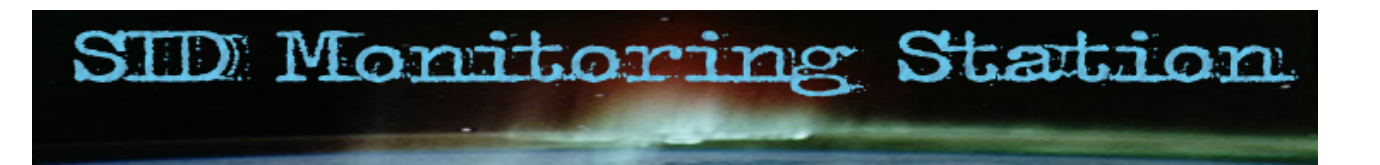

### Market Graphical User Interface

SID monitor main window consists of:

- a menu bar;
- a graph display area with zooming capabilities;
- a date pane , a channels pane and a GOES pane , selectables through tabs;
- a message area ;
- a status bar.

The various panes are dockables and can be hidden to save space.

A notification icon is present in the windows system tray to indicate the application status. A menu is available by right-clicking on this icon.

When the main window is minimized, if the "Minimize to Tray" option is set, no tab is present in the taskbar and the application can be restored by double-clicking the notification icon or via the menu.

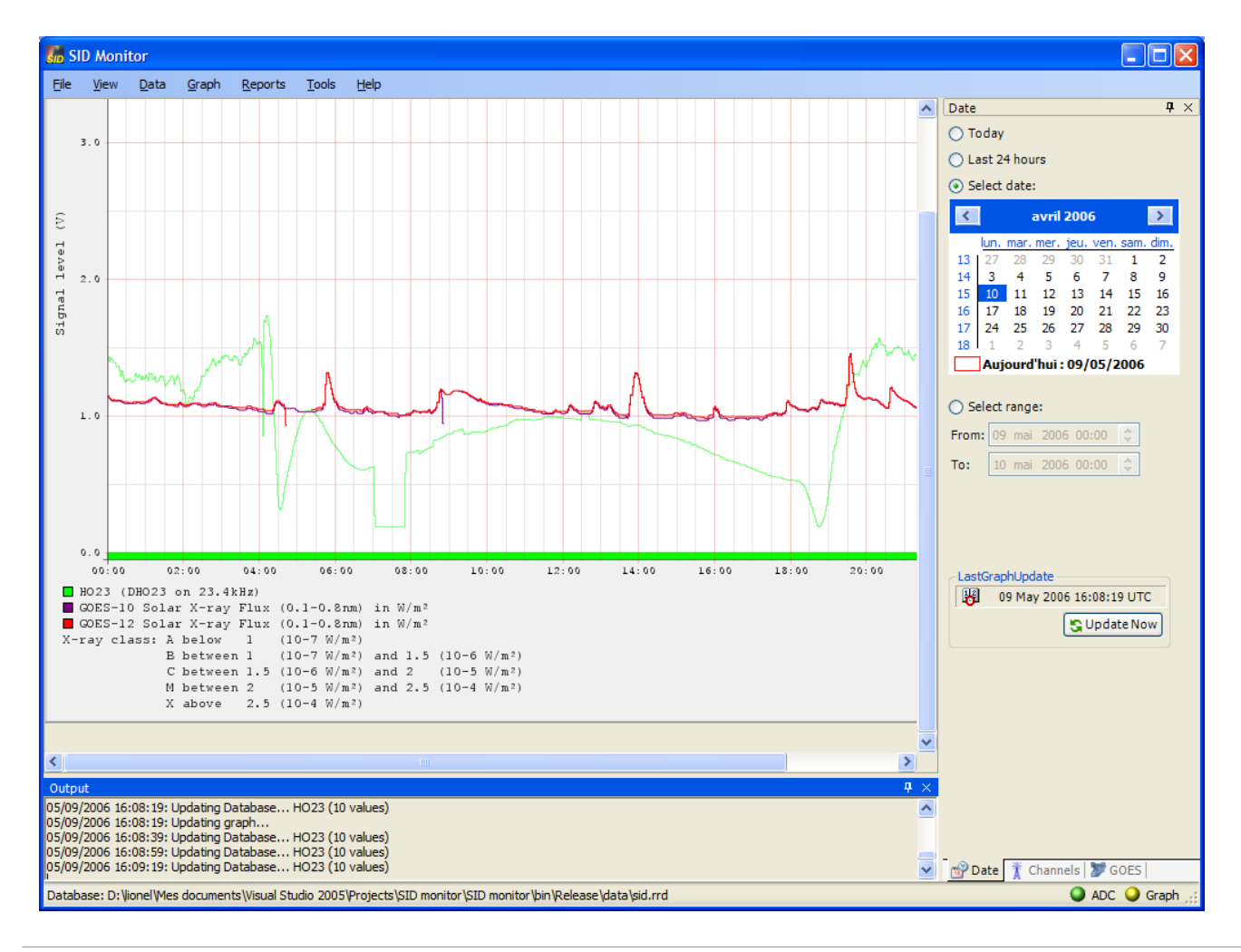

Copyright (c) 2006 Lionel Loudet

Home Page: http://sidstation.lionelloudet.homedns.org/sidmonitor/ Support: lionel@lionelloudet.homedns.org

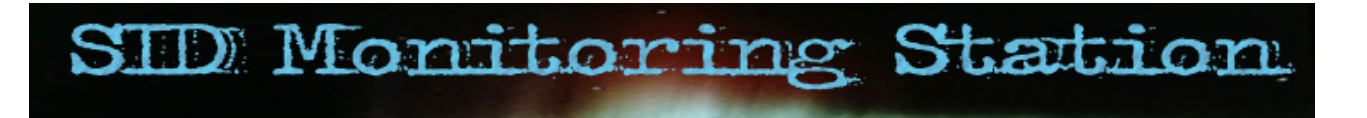

### Menubar

Most of the menu items are directly accessible through shortcuts.

Also, as with any Windows application, menu items are accessible by the keyboard after pressing the Alt key. The menubar contains the following elements:

the File menu:

| SID Monitor |           |  |  |  |  |
|-------------|-----------|--|--|--|--|
| File        | View Data |  |  |  |  |
| 🔀 Exit      |           |  |  |  |  |
|             |           |  |  |  |  |

It is used for exiting the application ( $\boxtimes$ ). Note: one can also use the notification icon.

- the View menu:

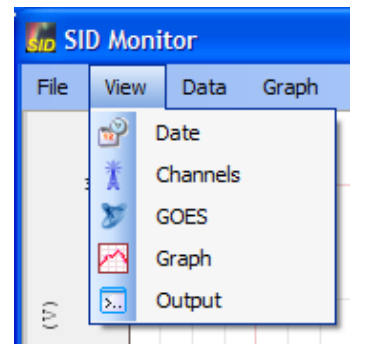

It is used for showing the various tabs.

- the Data menu:

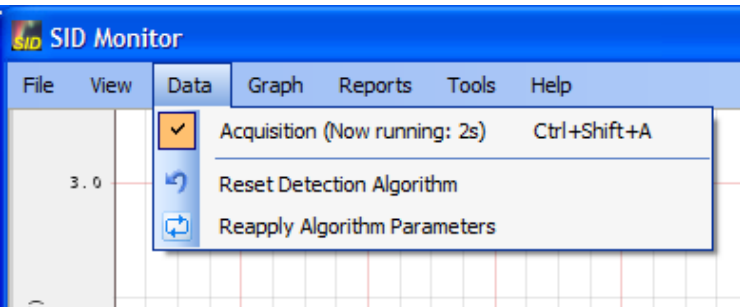

It is used for:

o starting or stopping the signal level sampling.

Note: this can also be done through the status bar or the notification icon .

• resetting the history values of the aberrant behavior detection algorithm. This asks the algorithm to forget what it has learnt so far.

Note: This may be useful after a change in the tuning parameters or if the algorithm is "diverging".

- reapplying to the existing data new parameters of the aberrant behavior detection algorithm.
   Note: This may be useful if one wants to process the existing database with a new set of parameters.
   This operation is very demanding in terms of memory (1Gb of RAM is welcome) and of processing time (expect a few tens of minutes to a few hours, depending on the database size.)

#### • the Graph menu:

| 腸 SID Monitor |        |                  |                            |            |          |        |            |    |
|---------------|--------|------------------|----------------------------|------------|----------|--------|------------|----|
| File Vie      | w Data | Grap             | h                          | Reports    | Tools    | Help   |            |    |
|               |        |                  | Gr                         | aph Update | (Now sto | opped) | Ctrl+Shift | +G |
| 3.0           |        | G Update Now Ctr |                            |            | Ctrl     | +U     |            |    |
|               |        | <b>P</b>         | J Save Graph as PNG Ctrl+S |            |          |        | +S         |    |
|               |        |                  |                            |            |          |        |            |    |

#### It is used for:

- $\circ\;$  starting or stopping the automatic update of the graph display .
- Note: one can also use the status bar or the notification icon.
- 🕃 asking for an immediate refresh of the graph with up-to-date values.

Note: one can also use the graph contextual menu , the date tab , the channels tab or the GOES tab .

Save current graph as a PNG file.
 Icon is grayed out if no image is displayed.

Note: one can also use the graph contextual menu.

#### the Reports menu:

| SID Monitor |        |       |     |             |                         |                |                        |  |
|-------------|--------|-------|-----|-------------|-------------------------|----------------|------------------------|--|
| File Viev   | v Data | Graph | Rep | orts        | Tools                   | Help           |                        |  |
| 3.0         |        |       |     | Gen<br>View | erate Rej<br>/ Existing | port<br>Report | Ctrl+R<br>Ctrl+Shift+R |  |
| 5.0         |        |       |     | Save        | e Log File              |                | Ctrl+Shift+S           |  |
| ~           |        |       |     |             |                         |                |                        |  |

It is used for:

- 📃 viewing existing report : list of events with their characteristics and the associated graphs.
- Is saving as an RTF file the messages logged in the message window . Note: one can also use the message window contextual menu.
- the Tools menu:

| Sid SI | SID Monitor |      |       |         |                                                                                                    |                          |        |
|--------|-------------|------|-------|---------|----------------------------------------------------------------------------------------------------|--------------------------|--------|
| File   | View        | Data | Graph | Reports | Tools                                                                                                    | Help                     |        |
|        |             |      |       |         | -                                                                                                    | Sunrise and Sunset Times | Ctrl+T |
| 3      | 8.0         |      |       |         | Image: A start of the start of the start | Minimize To Tray         |        |
|        |             |      |       |         | <b>B</b> •                                                                                                    | Options                  | Ctrl+O |
|        |             |      |       |         |                                                                                                    |                          |        |

It is used for:

- accessing the sunrise and sunset times calculator .
- The "Minimise To Tray" checkbox asks to minimize the application to the system tray only. If set, no SID Monitor tab if present in the Windows taskbar when the application is minimized.
   Note: one can also use the Options/Startup panel.
- the Help menu:

| 💑 SID Monitor |      |      |       |         |       |      |               |         |   |
|---------------|------|------|-------|---------|-------|------|---------------|---------|---|
| File          | View | Data | Graph | Reports | Tools | Help | <b>)</b>      |         |   |
|               |      |      |       |         |       | 0    | Contents      | Ctrl+F1 |   |
|               |      |      |       |         |       | ۲    | Index         |         | L |
|               |      |      |       |         |       | 孡    | Search        |         |   |
|               |      |      |       |         |       | 6    | Check for Upo | dates   |   |
|               |      |      |       |         |       | ٩    | About         |         |   |

It is used for:

- 2 ◆ ▲ accessing this help information.
- thecking for application updates.

Note: this option is enabled only for an online installation. Please refer to Installation for more information.

 $\circ$  opening the "About..." information box .

# 점 Graph area

Plots are periodically generated if the graph automatic update is enable, either in the graph menu , the status bar or the notification icon .

Plot content can be adjusted through the date tab , the channels tab and the GOES tab .

Many parameters, such as line colors and refresh period, are defined in the options menu .

### Mouse graph interaction

#### Zoom

Zoom in and zoom out capabilities are available through the mouse wheel.

Zooming in and out is limited to a factor of about 6 times.

The zoom ratio is shown (if different from 1.0) in the bottom-right of the viewing area.

When the plot size fits entirely in the viewing area, it is not possible to zoom out any further.

### Pan

If the plot size exceeds the viewing area, the cursor changes to a hand ( $\forall \psi$ ). It is then possible to pan the graph in any direction by moving the mouse with the left button pressed.

When the plot size fits entirely in the viewing area, the cursor has a cross shape (+).

### Graph contextual menu

Right-clicking in the graph area opens a contextual menu. This menu allows to:

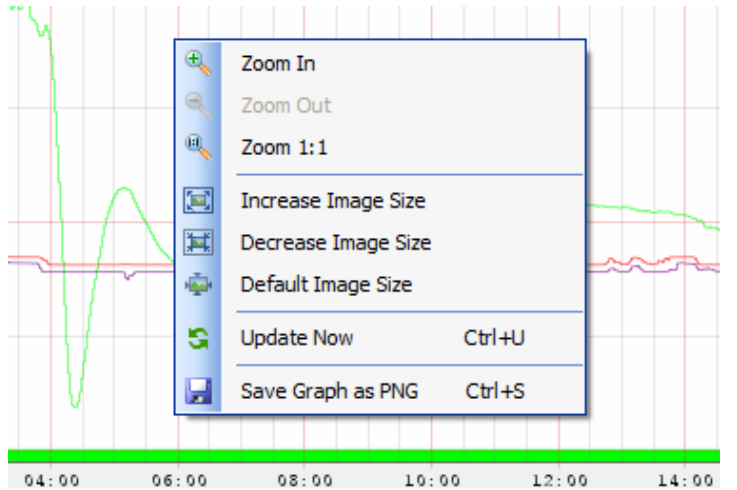

Zoom in/out the image without modifying the image resolution:

🔍 zoom in,

🔍 zoom out,

reset zoom factor to 1.0.

Icons are grayed out if a zoom factor limit is exceeded.

- Change the image resolution:
  - 📃 increase image size,
  - 🗮 decrease image size,
  - revert to default size.

Image resolution can be scaled up or down by a factor of about 4. Icons are grayed out if an image size limit is exceeded.

- Updates the graph image.
- Save current graph as a PNG file.
   Icon is grayed out if no image is displayed.

# 💕 Date Tab

| Date                                       | - 4 ×   |
|--------------------------------------------|---------|
| 🔿 Today                                    |         |
| 🔘 Last 24 hours                            |         |
| <ul> <li>Select date:</li> </ul>           |         |
| avril 2006                                 | >       |
| lun. mar. mer. jeu. ven. sam               | dim.    |
| 13 27 28 29 30 31 1                        | 2       |
| 14 3 4 5 6 7 8                             | 9       |
| 15 10 11 12 13 14 15                       | 16      |
| 16 17 18 19 20 21 22                       | 23      |
| 17 24 25 26 27 28 29                       | 30      |
|                                            | 1       |
| Aujourd nul : 09/05/2006                   |         |
| Select range:                              |         |
|                                            |         |
| To: 10 mai 2006 00:00 🗘                    |         |
| LastGraphUpdate<br>09 May 2006 16:08:19 UT | c<br>ww |
| 📸 Date 🏌 Channels 🕻 🖉 GOES                 |         |

This tab selects the time range of the graph displayed in the graph area .

Four options are available:

- "Today": the graph is plotted for the current day from 00h00 to 24h00.
- "Last 24 hours": the last 24 hours are plotted. The graph end to the current time.
- "Select date": a given day, or a range of days, can be selected from the calendar. Graph will be plotted from 00h00 of the first selected day to 24h00 of the last selected day.
- "Select range": The "From" and "To" fields can be filled in to specify range of the graph plot. This is useful for zooming in on a specific period of time for in-depth event analysis.

Missing data are indicated by red bands.

This tab allows to show an history of 1 month of measurements.

Note: All times and dates in SID Monitor are expressed in UTC. The application relies on Windows timezone setting for the UTC

The lower part of the tab contains the UTC time at which the graph currently displayed has been generated. A button is available to refresh immediatly the graph.

Note: one can also use the Graph menu , the channels tab or the GOES tab .

Copyright (c) 2006 Lionel Loudet

Home Page: http://sidstation.lionelloudet.homedns.org/sidmonitor/ Support: lionel@lionelloudet.homedns.org

# Channels Tab

| Channels           | ₽ ×          |
|--------------------|--------------|
| Show Sun           |              |
| Show Forecast      |              |
|                    |              |
| Displayed Channels | Tooo]] Level |
| ✓ DH023 on 23.4kHz | 187 .000     |
| none               |              |
| none               |              |
| none               |              |
| none               |              |
| none               |              |
| none               |              |
| none               |              |
| none               |              |
| none               |              |
| none               |              |
| none               |              |
| none               |              |
| none               |              |
| none               |              |
| none               |              |
|                    |              |
|                    |              |
| 🐨 Date 🏌 Channels  | GOES         |

This tab selects the elements plotted in the graph displayed in the graph area .

The following options are available:

- "Show Sun" checkbox, to indicate whether or not sunrise/sunset and twilights times are displayed. Only the period of time between the sunrise and the sunset patterns is usable for SID events detection.
- "Show Forecast" checkbox, to indicate whether or not aberrant behavior detection algorithm confidence bounds are displayed.
   Detected failures (indicating a potential event, provided the algorithm is correctly tuned) are indicated by vertical bands.
- "Displayed channels": the user can select which channels are displayed. Up to 16 ADC channels can be monitored. The real time value of the signal level is also indicated. It is expressed in mV.

Missing data are indicated by red bands.

The lower part of the tab contains the UTC time at which the graph currently displayed has been generated. A button is available to refresh immediatly the graph.

Note: one can also use the Graph menu , the date tab or the GOES tab .

# 💹 GOES Tab

| GOES                       | <b>џ</b> | $\times$ |
|----------------------------|----------|----------|
| GOES Solar X-Ray Flux Data |          |          |
| Show GOES-10 X-ray Flux    |          |          |
| Show GOES-11 X-ray Flux    |          |          |
| Show GOES-12 X-ray Flux    |          |          |
| Last GOES Update           |          |          |
| 12 Jul 2006 16:00:00 UTC   |          |          |
| 📥 Update Now               |          |          |
|                            |          |          |
|                            |          |          |
|                            |          |          |
|                            |          |          |
|                            |          |          |
|                            |          |          |
|                            |          |          |
|                            |          |          |
|                            |          |          |
|                            |          |          |
|                            |          |          |
|                            |          |          |
|                            |          |          |
|                            |          |          |
|                            |          |          |
| 😚 Date 🏌 Channels ಶ GOES   |          |          |

This tab selects the GOES data plotted in the graph displayed in the graph area .

GOES data are automatically downloaded from the internet. The values are provided by the Space Environment Center of the National Oceanic & Atmospheric Administration (NOAA).

The values are stored in a specific database.

The plotted values correspond to the solar X-ray flux in the 1-8 Angstrom (0.1-0.8 nm) passband as measured by satellites GOES-10, GOES-11 and GOES-12.

The X-ray flux is measured in W/m<sup>2</sup>. The values are scaled to fit in the signal level plot.

- X-class flares: above 2.5V (>10<sup>-4</sup> W/m<sup>2</sup>). They are major events that can trigger planet-wide radio blackouts and long-lasting radiation storms.
- M-class flares: between 2V and 2.5V (10<sup>-5</sup> to 10<sup>-4</sup> W/m<sup>2</sup>). They can cause brief radio blackouts that affect Earth's polar

regions.

- C-class flares: between 1.5V and 2V (10<sup>-6</sup> to 10<sup>-5</sup> W/m<sup>2</sup>). They are small with few noticeable consequences here on Earth.
- B-class flares: between 1V and 1.5V (10<sup>-7</sup> to 10<sup>-6</sup> W/m<sup>2</sup>).
- A-class flares: below 1 V (<10<sup>-7</sup> W/m<sup>2</sup>)

Flares above M1  $(1.10^{-5} \text{ W/m}^2)$  should be detected by the monitoring station.

The following options are available:

- "Show GOES-10 X-ray flux" checkbox, to select display of data recorded by GOES-10.
- "Show GOES-11 X-ray flux" checkbox, to select display of data recorded by GOES-11.
- "Show GOES-12 X-ray flux" checkbox, to select display of data recorded by GOES-12.

The time of the last download of GOES data is indicated. It is possible to perform an immediate update of the information.

GOES data update occurs only if two GOES measurements out of three are available.

The lower part of the tab contains the UTC time at which the graph currently displayed has been generated. A button is available to refresh immediatly the graph. *Note: one can also use the Graph menu , the date tab or the channels tab .* 

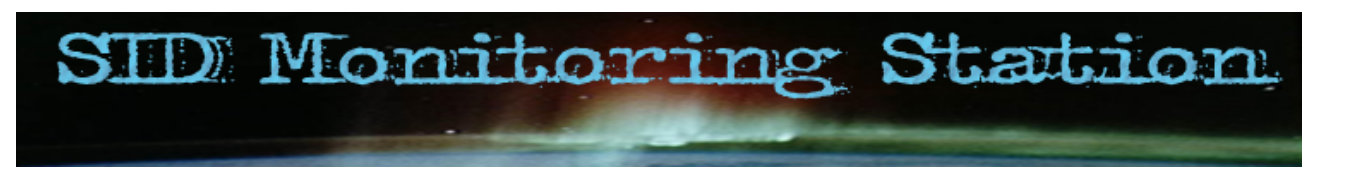

### **Message Pane**

The message pane logs information, warning and error messages provided by the application.

- information messages are in black
- warning message are in orange. Warning message indicate a non-nominal behavior that has no effect or can be recovered without user interaction.
- error messages are in red. Error messages indicate a serious problem that normally requires user interaction to be solved. For instance, when the serial port is locked by another application.

Each message is logged with the corresponding UTC date and time.

| Output                                                  | $P \times$ |
|---------------------------------------------------------|------------|
| 05/09/2006 16:18:39: Updating Database HO23 (9 values)  | ~          |
| 05/09/2006 16:18:50: Timeout exceeded for ADC response  |            |
| 05/09/2006 16:18:59: Updating Database HO23 (9 values)  |            |
| 05/09/2006 16:19:19: Updating Database HO23 (10 values) |            |
| 05/09/2006 16:19:39: Updating Database HO23 (10 values) |            |
| 05/09/2006 16:19:59: Updating Database HO23 (10 values) |            |
| 05/09/2006 16:20:19: Updating Database HO23 (10 values) |            |
| 05/09/2006 16:20:39: Updating Database HO23 (10 values) | ~          |

The here above message pane example shows information message logged every 20 sec. at each database update. It contains the name of the datasets being updated ("HO23") and the number of elements (here, normally 10 per period, meaning that the signal level is sampled with a 2 sec. resolution).

Two warning messages have been raised for ADC response timeout, corresponding to either a connection problem with the ADC converter or a CPU limitation (another process has consumed too much CPU and led **SID monitor** ADC watchdog to raise a timeout). Consequently, the next database update contains only 8 values.

A left click on the message pane raises the contextual menu.

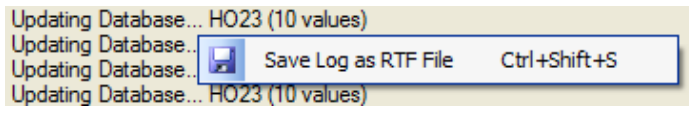

It allows to save all logged messages as a RTF file.

Note: one can also use the Reports menu .

Copyright (c) 2006 Lionel Loudet Home Page: http://sidstation.lionelloudet.homedns.org/sidmonitor/

Support: lionel@lionelloudet.homedns.org

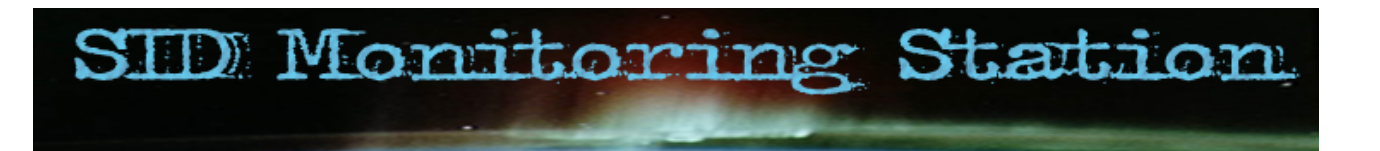

### Main Window Status Bar

The Status Bar contains:

- on the left-hand side, the database filename currently used by the application for storing signal level data.
- on the right-hand side, two lights named "ADC" and "Graph", indicating respectively the status of the signal sampling and the status of the graph display automatic update.

Double-clicking on a light toggles its state. Note: one can also use the Data menu /Graph menu or the notification icon contextual menu.

Green light () indicates that the ADC/graph timer is active. Yellow light () indicates that the timer is stopped.

Database: D: \ionel \Mes documents \Visual Studio 2005 \Projects \SID monitor \SID monitor \bin \Release \data \sid.rrd 👘 🎱 ADC 🍚 Graph 🛒

# Motification Icon

A notification icon is present in the system tray of the windows taskbar (notification area).

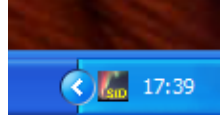

A double-click on the icon hides or restores the application main window. If the "Minimize to Tray" option is set, when **SID Monitor** is minimized, no tab is present in the taskbar to save space.

The notification icon is in color ( Im ) when the data sampling is running and in grey ( Im ) when the data sampling is stopped.

A right-click on the icon raises a contextual menu that allows:

| <b>~</b> | Acquisition (Now running: 2s) |       |
|----------|-------------------------------|-------|
| ×        | Exit                          |       |
|          | Restore SID Monitor Window    | 17:14 |

- starting or stopping the signal level sampling.
   Note: one can also use the status bar or the Data menu.
- starting or stopping the automatic update of the graph display.
   Note: one can also use the status bar or the Graph menu.
- exiting the application.

Note: one can also use the File menu .

restoring the application main window.

# Options

The options window is used to set application parameters.

| 5 | Options                                                                                                    |                            |
|---|----------------------------------------------------------------------------------------------------|----------------------------|
|   | <ul> <li>Startup</li> <li>Data Acquisition</li> <li>Channels</li> <li>Database</li> <li>Holt-Winters Forecast</li> <li>Graph</li> <li>Report and Alert</li> <li>Location</li> </ul> |                            |
|   | O Startup for setting applicat                                                                                                    | ion startup parameters.    |
| • | Tea Data Acquisition for setting                                                                                                    | acquisition update period. |
|   | Channels for setting each o                                                                                                    | channel characteristics.   |
|   |                                                                                                    |                            |

- Database for RRDTool program and database filenames.
- Forecast for parameters linked to the RRDTool aberrant behavior detection algorithm.
- Graph for graph general parameters.
- Reports for reports and alerts settings.
- Location for defining station location.

The options are stored on a per-user basis. Initial values are provided after application installation.

At application startup, if a parameter in invalid (e.g. wrong filename), the options window is automatically displayed.

Panels containing invalid values are highlighted in red. An icon (**9**) identifies which parameter is invalid and information regarding the origin of the problem is provided.

# Options Startup

| Dptions                                                                                                    |                                                                                                    |  |  |  |  |
|----------------------------------------------------------------------------------------------------|----------------------------------------------------------------------------------------------------|--|--|--|--|
| <ul> <li>Startup</li> <li>Data Acquisition</li> <li>Channels</li> <li>Database</li> <li>Holt-Winters Forecast</li> <li>Graph</li> <li>Report and Alert</li> <li>Location</li> </ul> | <ul> <li>Startup</li> <li>Automatic start when user logs</li> <li>Start minimized</li> <li>Minimize to Tray</li> </ul> |  |  |  |  |

This panel is used to set the startup options of  $\ensuremath{\text{SID}}$  Monitor .

It is possible to automatically start **SID Monitor** when the user logs. This can be useful to ensure that data acquisition continues when the computer reboots for any reason.

SID Monitor can be set to initially start minimized through the "Start Minimized" option.

The "Minimize to Tray" option allows to save some space on the Windows taskbar. If selected, only the notification icon is visible in the system tray when the application is minimized.

Copyright (c) 2006 Lionel Loudet Home Page: http://sidstation.lionelloudet.homedns.org/sidmonitor/ Support: lionel@lionelloudet.homedns.org

# Options Data Acquisition

| Contions                                                                                                    |                                                                                                    |
|----------------------------------------------------------------------------------------------------|----------------------------------------------------------------------------------------------------|
| <ul> <li>Startup</li> <li>Data Acquisition</li> <li>Channels</li> <li>Database</li> <li>Holt-Winters Forecast</li> <li>Graph</li> <li>Report and Alert</li> <li>Location</li> </ul> | Data Acquisition Parameters<br>Channels Acquisition Update (seconds): 2<br>GOES Update (hours): 12 |

This panel is used to set:

- The acquisition update parameter that corresponds to the sampling period of the signal level. Minimum value is 2 sec.
- The period of the GOES data download, in hours between 1 and 24. Internet access is necessary to allow GOES data update.

Copyright (c) 2006 Lionel Loudet

Home Page: http://sidstation.lionelloudet.homedns.org/sidmonitor/ Support: lionel@lionelloudet.homedns.org

# **Options Channels**

| D Options                       |                  |           |           |                     |                  |        |                                                                                                    |
|---------------------------------|------------------|-----------|-----------|---------------------|------------------|--------|----------------------------------------------------------------------------------------------------|
| C Startup<br>C Data Acquisition | hannels Paramete | ers       | ort       | Station Code        | Title            | 🦬 Lin  | e Width and Color                                                                                                    |
| Thannels                        | ✓ channel 1      | COM1      | ~         | HO23                | DHO23 on 23.4kHz | thin   | ✓                                                                                                    |
| Holt-Winters Forecast           | channel 2        | (NONE)    | ~         | none                | none             | thin   | ·                                                                                                    |
| Graph                           | channel 3        | (NONE)    | ~         | none                | none             | thin   | ·                                                                                                    |
| Cocation                        | channel 4        | (NONE)    | ~         | none                | none             | thin   | ·                                                                                                    |
|                                 | channel 5        | (NONE)    | ~         | none                | none             | thin   |                                                                                                    |
|                                 | channel 6        | (NONE)    | ~         | none                | none             | thin   | V                                                                                                    |
|                                 | channel 7        | (NONE)    | ~         | none                | none             | thin   | Image: A state of the state of the state |
|                                 | channel 8        | (NONE)    | ~         | none                | none             | thin   | Image: A state of the state of the state |
|                                 | channel 9        | (NONE)    | ~         | none                | none             | thin   | Image: A state of the state of the state |
|                                 | channel 10       | (NONE)    | ~         | none                | none             | thin   | · ·                                                                                                    |
|                                 | channel 11       | (NONE)    | ~         | none                | none             | thin   | ·                                                                                                    |
|                                 | channel 12       | (NONE)    | ~         | none                | none             | thin   | ·                                                                                                    |
|                                 | channel 13       | (NONE)    | ~         | none                | none             | thin   | ·                                                                                                    |
|                                 | channel 14       | (NONE)    | ~         | none                | none             | thin   | ·                                                                                                    |
|                                 | channel 15       | (NONE)    | ~         | none                | none             | thin   | ·                                                                                                    |
|                                 | channel 16       | (NONE)    | ~         | none                | none             | thin   | V                                                                                                    |
| G                               | OES Parameters   |           |           |                     |                  |        |                                                                                                    |
|                                 | GOES-10          | GOES-10 S | olar X-ra | ay Flux (0.1-0.8nm) | in W/m²          | medium | ✓                                                                                                    |
|                                 | GOES-11          | GOES-11 S | olar X-ra | ay Flux (0.1-0.8nm) | in W/m²          | medium |                                                                                                    |
|                                 | GOES-12          | GOES-12 S | olar X-ra | ay Flux (0.1-0.8nm) | in W/m²          | medium | ✓                                                                                                    |
|                                 |                  |           |           |                     |                  |        | OK Cancel                                                                                                    |

Up to 16 channels can be monitored by SID Monitor . This panel is used to select which channels are active.

Each channel has the following parameters:

- the port name used to access the ADC converter. This information is selectable from a list of ports available on the computer.
- the station code of the VLF transmitter being monitored. This code consist of the final two letters of the station call sign followed by the transmitter frequency rounded to the nearest integer. For instance, the station code of NAA on 24.0kHz is AA24 and the station code of DHO on 23.4kHz is HO23. This code is used as a dataset name for the RRDTool database.
- a short description of the channel being monitored. This is used as a legend for the graph.
- the line width and color of this channel on the graph.

This panel is also used to precise the color and the titles of the GOES plots. The titles are used as legend for the GOES plots.

# Options Database

| Coptions                                                                                                |                                                                                                    |        |
|----------------------------------------------------------------------------------------------------|----------------------------------------------------------------------------------------------------|--------|
| Startup Startup Startup Startup Channels Database Holt-Winters Forecast Graph Report and Alert Location | Databases Parameters      RRDTool Program Filename:      C:\Program Files\RRDTool\vrdtool.exe      Database History Folder:      D:\lionel\Mes documents\Visual Studio 2005\Projects\SID monitor\SID monitor\bin\Release\data                                        | Select |
|                                                                                                    | Channels Database Filename:<br>D:\lionel\Mes documents\Visual Studio 2005\Projects\SID monitor\SID monitor\bin\Release\data\sid.md<br>GOES Database Filename:<br>D:\lionel\Mes documents\Visual Studio 2005\Projects\SID monitor\SID monitor\bin\Release\data\goes.r | Select |

This panel is used to set:

- The location of the RRDTool program. This program is used to store data and to generate graphs.
- The location of the history folder. Monthly backups of the databases are stored in the selected folder.
- The filename of the database used to store the signal level measurements.
- The filename of the database used to store the GOES X-ray flux data.

Copyright (c) 2006 Lionel Loudet Home Page: http://sidstation.lionelloudet.homedns.org/sidmonitor/

Support: lionel@lionelloudet.homedns.org

# Options Forecast

| Coptions                                                     |                                               |       |
|--------------------------------------------------------------|-----------------------------------------------|-------|
| C Startup                                                    | Holt-Winters Forecasting Algorithm Parameters |       |
| Channels     Channels     Database     Holt-Winters Forecast | Predicted Values:                             |       |
| Graph<br>Report and Alert<br>Cocation                        | beta: 0.50 📚                                  | · · · |
|                                                              | Seasonal Coefficients:                        |       |
|                                                              | gamma: 0.10 💭 📜 V                             | - 1   |
|                                                              | Seasonal Deviation Coefficients:              |       |
|                                                              | gamma: 0.10 📚 📜 🥄                             |       |
|                                                              | Aberrant Behaviour Flagging:                  |       |
|                                                              | lower bound: 2 🗘 🗍 upper bound: 2 🗘           |       |
|                                                              | threshold: 7 🗢 🗍                              |       |
|                                                              | window length: 9 📚                            |       |
|                                                              |                                               |       |

This panel is used to set all the parameters of the Holt-Winters aberrant behavior detection algorithm. More information on the effect of the various parameters is available in the Forecast FAQ.

Copyright (c) 2006 Lionel Loudet

Home Page: http://sidstation.lionelloudet.homedns.org/sidmonitor/ Support: lionel@lionelloudet.homedns.org

# Options Graph

| n Options                                                                                                    |                                                                                                    |                                                                                                    |                                       |                                       |                                       |                    |      |  |
|----------------------------------------------------------------------------------------------------|----------------------------------------------------------------------------------------------------|----------------------------------------------------------------------------------------------------|---------------------------------------|---------------------------------------|---------------------------------------|--------------------|------|--|
| <ul> <li>Statup</li> <li>Data Acquisition</li> <li>Channels</li> <li>Database</li> <li>Holt-Winters Forecast</li> <li>Graph</li> <li>Report and Alert</li> <li>Location</li> </ul> | Graph Parameters         Refresh Time (min):         Sun Options         Civil Twilight Color:         Nautical Twilight Color:         Astronomical Twilight Color:         Astronomical Twilight Color:         Forecast Options         Failures Color:         1-σ Shading Value:         2-σ Shading Value:         3-σ Shading Value:         Color Example: | Image: Constraint of the second second se | 1 1 1 1 1 1 1 1 1 1 1 1 1 1 1 1 1 1 1 | · · · · · · · · · · · · · · · · · · · | · · · · · · · · · · · · · · · · · · · | ,<br>,<br>,<br>3-σ | <br> |  |
|                                                                                                    |                                                                                                    |                                                                                                    |                                       |                                       |                                       |                    |      |  |

This panel sets the periodicity of the graph update. Automatic update of the graph is enabled or disable through the Graph menu, the status bar or the notification icon contextual menu.

### **Sun Options**

It is also used to choose the colors for the twilight and night bands that are displayed on the plot. They can be used to correlate signal level sunrise and sunset patterns with actual sunrise and sunset times. The channels pane is used to enable the display of the bands.

### **Forecast Options**

Parameters for the display of forecast algorithm results are available in this panel.

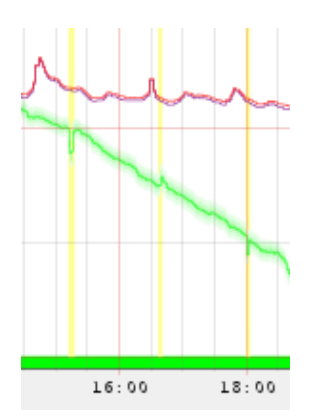

The color of the failure marks can be choosen. These marks indicate when the algorithm has detected an aberrant behavior.

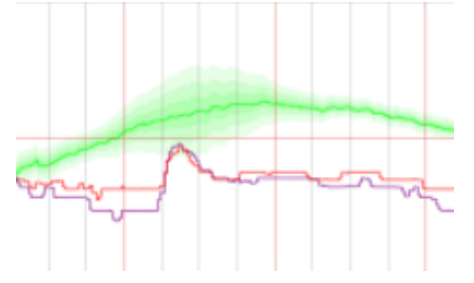

The color of the confidence bands calculated by the forecast algorithm can also be selected. The color is obtained by a lightening of the corresponding channel line color. Each band (1 s, 2 s, 3 s) has its own fading parameter. The effect of the color fading can be previewed for a selectable color.

The channels pane is used to enable the display of the failure marks and of the confidence bands. More information on the forecast algorithm can be found here .

# Options Report and Alert

| 🚮 Options                                                                                                    |                                                                                                    |
|----------------------------------------------------------------------------------------------------|----------------------------------------------------------------------------------------------------|
| <ul> <li>Startup</li> <li>Data Acquisition</li> <li>Channels</li> <li>Database</li> <li>Holt-Winters Forecast</li> <li>Graph</li> <li>Report and Alert</li> <li>Location</li> </ul> | Report and Alert Parameters         Observer Code:         A         Image: Send mail upon unexpected behaviour detection         Hourly Check         Image: Daily Check |
|                                                                                                    | Send Mail From: name@domain.com                                                                                                    |
|                                                                                                    | Send Mail To: name@domain.com                                                                                                    |
|                                                                                                    | SMTP server or IP address: smtp.domain.com                                                                                                    |
|                                                                                                    | SMTP server port: 25                                                                                                    |
|                                                                                                    | Attach Graph                                                                                                    |

The observer ID provided by the AAVSO must be set here so that it is correctly included in the reports generated by the application.

SID Monitor offers the possibility to send daily or hourly mail alerts when an SID event has been detected by the aberrant behavior detection algorithm. Optionnaly, the graph can be attached to the mail. It is necessary to precise:

- The mail sender address in the "From" field.
- The mail receiver address in the "To" field.
- The SMTP server to use for mail transfer (either fully-qualified server name or IP address)
- The SMTP server port. Default is 25.

# **Options Location**

| Contions                                                                                                    |                                                                                                    |
|----------------------------------------------------------------------------------------------------|----------------------------------------------------------------------------------------------------|
| <ul> <li>Startup</li> <li>Data Acquisition</li> <li>Channels</li> <li>Database</li> <li>Holt-Winters Forecast</li> <li>Graph</li> <li>Report and Alert</li> <li>Location</li> </ul> | Station Location         Image: All statude (degrees minutes seconds)         Image: All statude (degrees minutes seconds) |

This panel is used to set latitude and longitude of station location. This information is used for sunrise, sunset and twilights time calculation. The sun position is stored in the database. SID events can only be detected during the day-time period.

Copyright (c) 2006 Lionel Loudet

Home Page: http://sidstation.lionelloudet.homedns.org/sidmonitor/ Support: lionel@lionelloudet.homedns.org

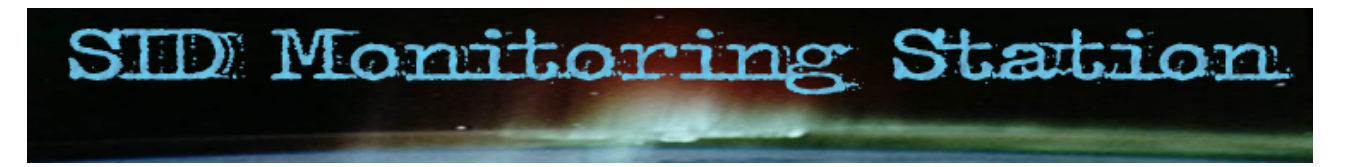

### Reapply Algorithm Parameters

The "Reapply Algorithm Parameters" toolbox allows to force re-execution of the Holt-Winters aberrant behavior detection algorithm with a new set of parameters to the whole content of a database.

A Note that this operation is very demanding in terms of memory (1Gb of RAM is welcome) and of processing time (expect a few tens of minutes to a few hours, depending on the database size...)

The Database to process is by default the current database. Other databases can be selected by entering their neame in the "Database" field or by the "Select..." button.

The new set of parameters can then be selected by the sliders. More information on the effect of the various parameters is available in the Forecast FAQ.

When all parameters are set, press the "Ok" button to start the processing. The operation can be cancelled any time.

A copy of the initial database will be created with the extension .old.rrd.

| Reapply Algorithm Parameters       |                     |                    |                             | ×                                     |
|------------------------------------|---------------------|--------------------|-----------------------------|---------------------------------------|
| Database: D:\lionel\Mes documen    | ts\Visual Studio 20 | 05\Projects\SID mo | onitor\SID monitor\bin\Rele | Select                                |
| Holt-Winters Forecasting Algorithm | Parameters          |                    |                             |                                       |
| Predicted Values:                  | _                   |                    |                             |                                       |
| alpha: 0.10 📚                      | · · · ·             |                    |                             | 1 I I                                 |
| beta: 0.50 🗘                       |                     |                    | <b>P</b>                    | · · · ·                               |
| Seasonal Coefficients:             |                     |                    |                             |                                       |
| gamma: 0.10 🜲                      | ,                   |                    | т. т. т. т. т<br>           | · · · · · · · · · · · · · · · · · · · |
| Seasonal Deviation Coefficients:   |                     |                    |                             |                                       |
| gamma: 0.10 🗘                      | ,                   |                    |                             | · · · ·                               |
| Aberrant Behaviour Flagging:       |                     |                    |                             |                                       |
| lower bound: 2                     | · · · · ·           | ир                 | oper bound: 2               | Para a                                |
| threshold: 7 🗘                     |                     |                    |                             |                                       |
| window length: 9 🛟                 |                     | 🖓                  |                             |                                       |
|                                    |                     |                    |                             |                                       |
|                                    |                     |                    |                             |                                       |
|                                    |                     |                    | ОК                          | Cancel                                |

Copyright (c) 2006 Lionel Loudet

Home Page: http://sidstation.lionelloudet.homedns.org/sidmonitor/

Support: lionel@lionelloudet.homedns.org

### Generate Report

The report must follow a format prescribed by the NGDC and the AAVSO . Note that one report must be generated for each station code. Take care to follow the naming conventions.

Here is an example of report file:

| AA    | WSO Sudd | den Ic | onospheric Disturbance R | eport |       |   |
|-------|----------|--------|--------------------------|-------|-------|---|
| Obser | ver: A   |        |                          |       |       |   |
| Stati | on: H023 | 3      |                          |       |       |   |
| Datak | ase: sid | d.0406 | .rrd                     |       |       |   |
| GOES  | Database | e: goe | es.0406.rrd              |       |       |   |
| Date: | 04/06    |        |                          |       |       |   |
|       |          |        |                          |       |       |   |
| 40    | 060405   | 1306   | 1430U1409                | 2+    | 5НО23 | A |
|       |          |        |                          |       |       |   |
| 40    | 060405   | 1518   | 1650U1521                | 3     | 5HO23 | A |
|       |          |        |                          |       |       |   |

-- end report --

**SID Monitor** provides help in reducing the data and generating a correct report format. The Generate Report toolbox is opened through the Reports/Generate Report menu.

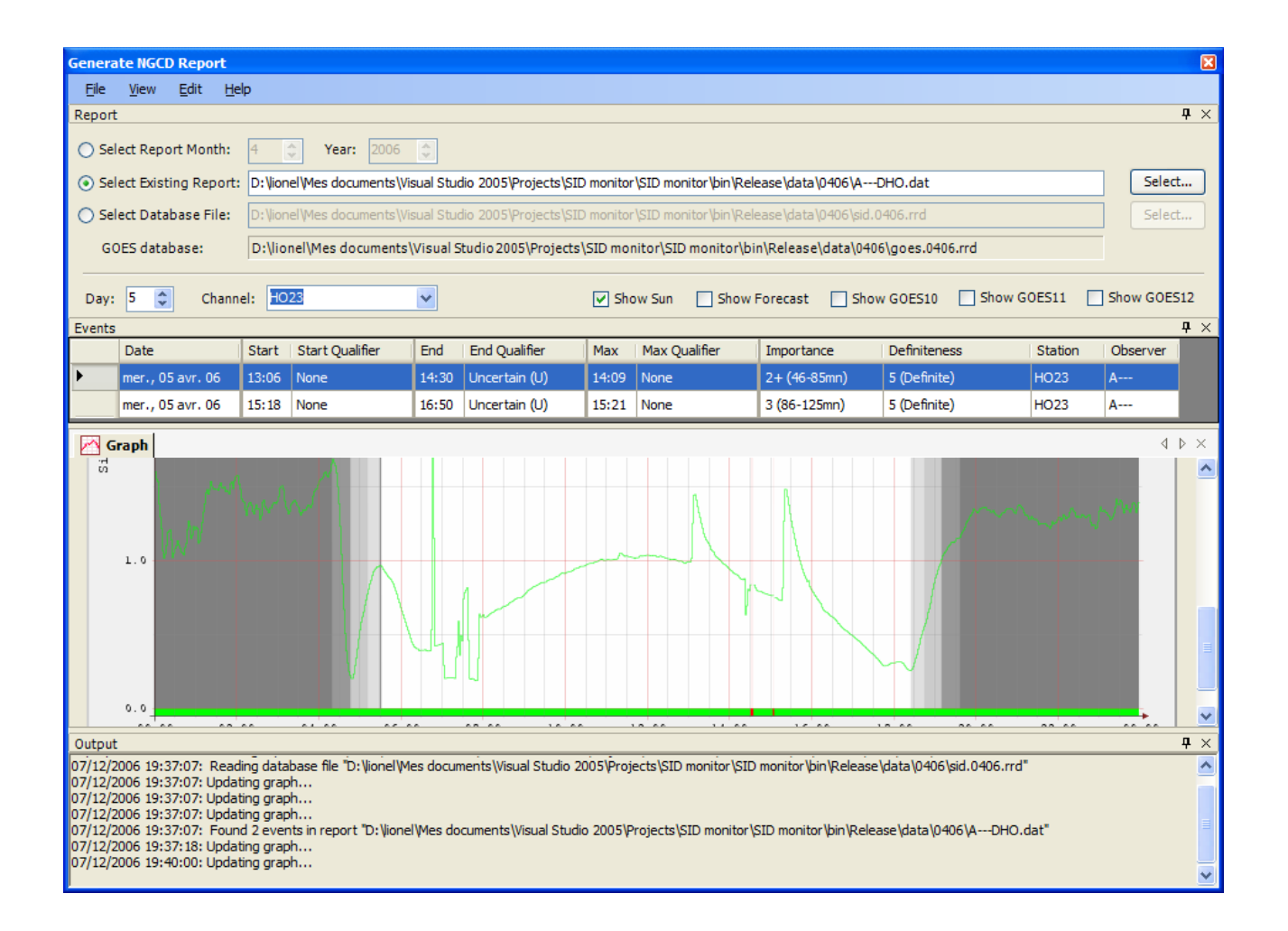

### **Report Selection**

The user has the possibility to:

- generate a report for a given date, by filling in "Month" and "Year" fields. This is the most straightforward means to use that toolbox.
- update an existing report.
- select a specific database.

When a date is being selected, the database and GOES filenames are searched in the current folder is the report is for the current month, or in the history folder that corresponds to the selected month.

When a database file is choosen, the program determines the date and searches for an associated GOES database file.

The corresponding graph can then be displayed in the graph area.

It is possible to select a the graph day and the channels to display. The options "Show Sun", "Show Forecast", "Show GOES10", "Show GOES11" and "Show GOES12" are available and have the same affect as in the main window graph area. The graph area offers the same functionalities (zoom and pan) as the main window graph area.

When an existing report file is selected, the events contained in the report file are displayed in the Events table.

If the associated channels and GOES database are present in the same directory as the selected report, they are indicated in the "Channels database" and "GOES database" fields.

The databases are searched in the following locations:

- first from the "Database:" and the "GOES Database" fields of the header of the report file;
- then from the filenames sid.MMYY.rrd and goes.MMYY.rrd, where MM and YY are respectively the month and the year of the report;
- finally from the filenames sid.rrd and goes.rrd.

The Output pane displays specific messages indicating the status of the operations.

### **Events Modification**

A contextual menu allows to add, edit or delete events from the table. The same operations can be done through the "File/Edit" Menu.

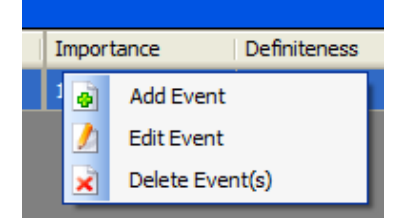

Selecting "Add Event" () opens a windows to fill in the SID event information. More information on the format of the report file and on the definition on the fields is available in the Reports FAQ.

Selecting "Edit Event" (2) opens a windows to fill in the SID event information.

Selecting "Delete Event" (x) deletes the events currently selected in the table.

#### Menubar

The menubar contains the following elements:

the File menu:

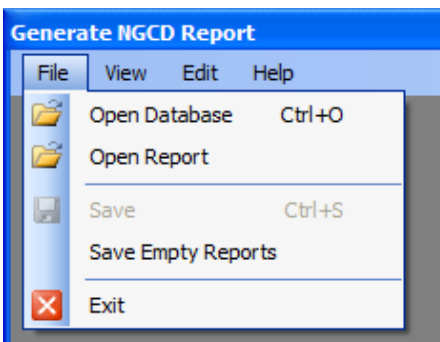

It is used for:

o Description of the second second

Note: one can also use the "Select..." button from the Report pane.

○ Isolating a report file.

Note: one can also use the "Select..." button from the Report pane.

- I saving report files.
- o saving empty report files.

Note: this allows to create empty report files for station code that do not have events to save.

Isological closing the "Generate Report" toolbox.

the View menu:

| Generate NGCD Report |      |     |      |   |     |  |  |  |
|----------------------|------|-----|------|---|-----|--|--|--|
| File                 | View | E   | Edit | Н | elp |  |  |  |
|                      |      | Rep | port |   |     |  |  |  |
|                      | 1    | Eve | ents |   |     |  |  |  |
|                      |      | Gra | ph   |   |     |  |  |  |
|                      | >    | Out | tput |   |     |  |  |  |

It is used for showing the various tabs.

- the Edit menu:

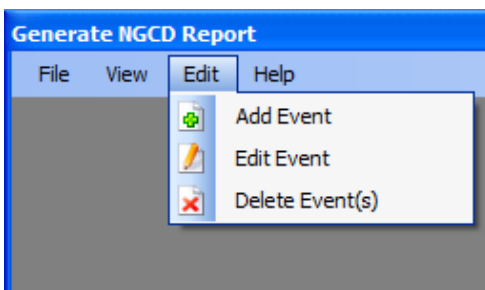

It is used for adding (a), editing (A) and deleting (A) SID events from the Events pane. Note: one can also use the contextual menu of the Events pane.

- the Help menu:

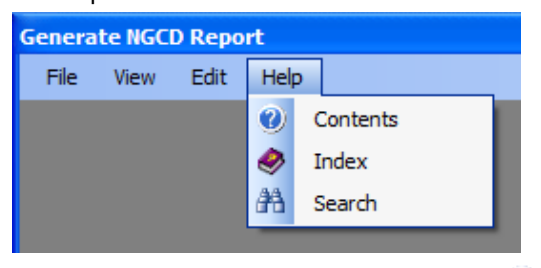

It is used for accessing this help information ( 🕐 🧇 🖄).

Copyright (c) 2006 Lionel Loudet

Home Page: http://sidstation.lionelloudet.homedns.org/sidmonitor/ Support: lionel@lionelloudet.homedns.org

# **View Report**

The View Report toolbox is opened through the "Reports/View Existing Report" menu.

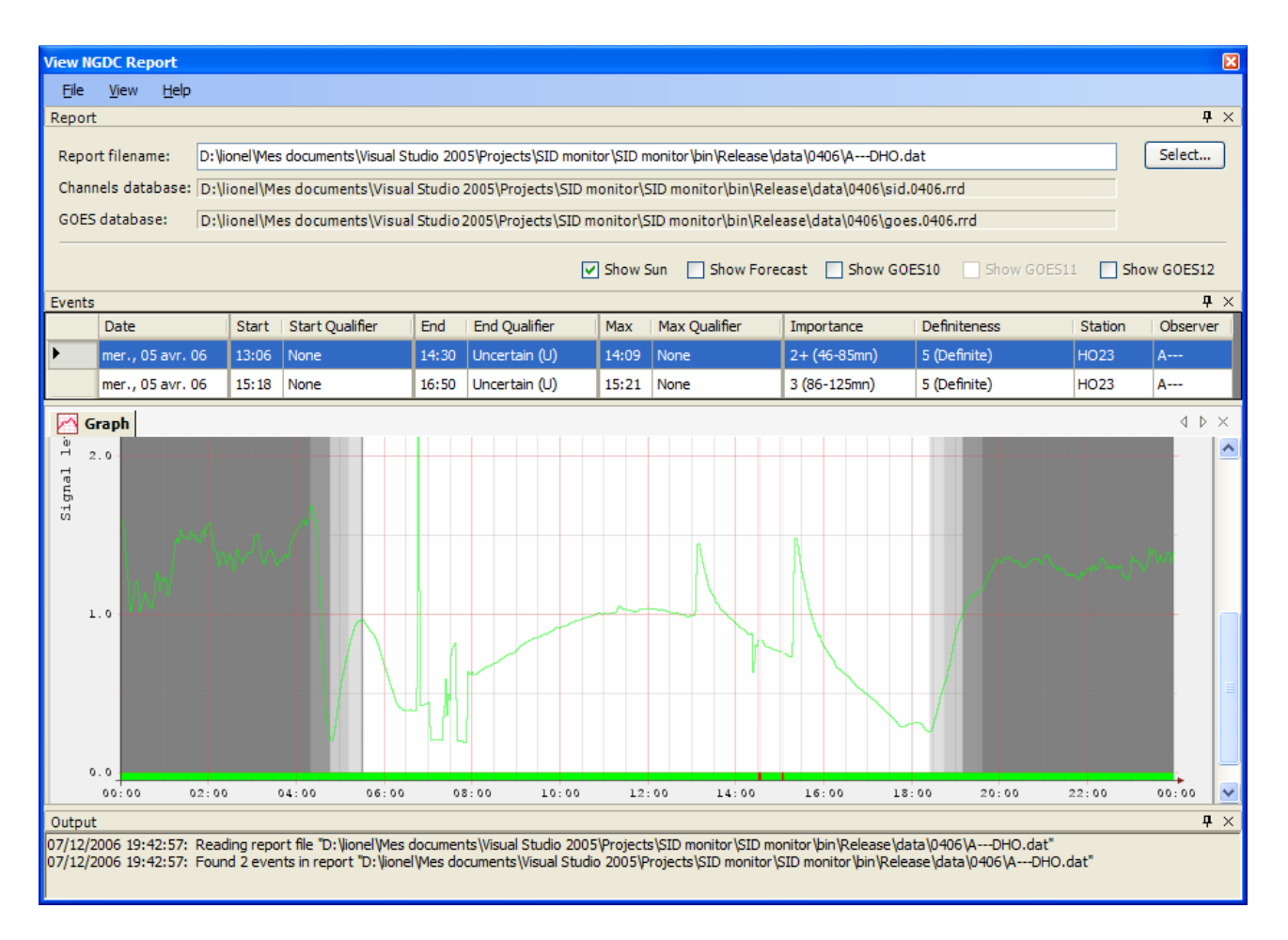

### **Report Selection**

The report file selected in the "Report filename" field is processed. By default, report file extension is expected to be .dat .

The events listed contained in the report file are displayed in the Events table. More information on the format of the report file and on the definition on the fields is available in the Reports FAQ.

If the associated channels and GOES database are present in the same directory as the selected report, they are indicated in the "Channels database" and "GOES database" fields.

The databases are searched in the following locations:

- first from the "Database:" and the "GOES Database" fields of the header of the report file;
- then from the filenames sid.MMYY.rrd and goes.MMYY.rrd, where MM and YY are respectively the month and the year of the

report;

■ finally from the filenames sid.rrd and goes.rrd.

If those filenames are found, the graph area is used to display the graph of the day that corresponds to an event selected from the table.

Options "Show Sun", "Show Forecast", "Show GOES10", "Show GOES11" and "Show GOES12" are available and have the same affect as in the main window graph area.

The graph area offers the same functionalities (zoom and pan) as the main window graph area.

The Output pane displays specific messages indicating the status of the operations.

#### Menubar

The menubar contains the following elements:

• the File menu:

|                | View NGDC Report |  |  |  |  |  |  |
|----------------|------------------|--|--|--|--|--|--|
| File View Help | )                |  |  |  |  |  |  |
| Dpen 🚰         |                  |  |  |  |  |  |  |
| Exit           |                  |  |  |  |  |  |  |

It is used for:

ioading a report file.

Note: one can also use the "Select..." button from the Report pane.

- Isologing the "View Report" toolbox.

#### the View menu:

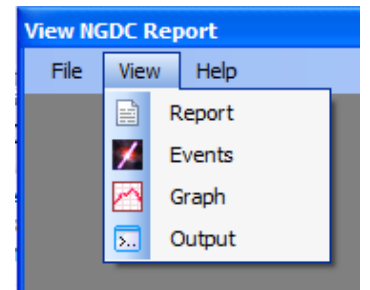

It is used for showing the various tabs.

- the Help menu:

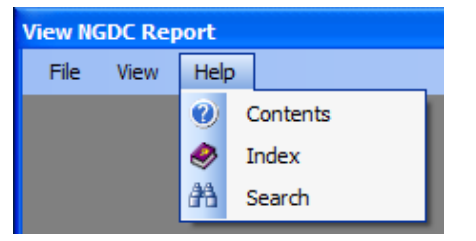

It is used for accessing this help information (199 🧇 2014).

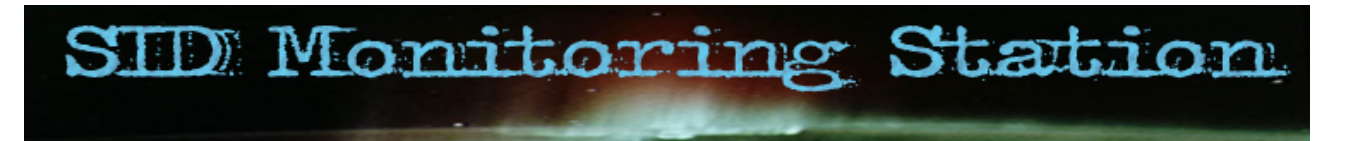

### Sunrise and Sunset times calculator

This utility indicates for a given day the sunrise, sunset and twilight times.

The civil twilight correspond to a sun position between 0 and -6° below the horizon.

The nautical twilight correspond to a sun position between -6° and -12° below the horizon.

The astronomical twilight correspond to a sun position between -12° and -18° below the horizon. The noon time correspond to the highest sun altitude.

Calculations are done for the location provided in the options / location panel .

| Date:       lundi       mai       2006         Location:       N 43° 27' 31" E 1° 19' 47"         Times expressed in UTC:         Morning Astronomical Twilight:       03:02 UT         Morning Nautical Twilight:       03:43 UT         Morning Civil Twilight:       04:21 UT         Sunrise:       04:52 UT         Noon Time:       11:53 UT         Max Sun Alt:       61.66°         Sunset:       18:52 UT         Evening Civil Twilight:       19:23 UT         Evening Nautical Twilight:       20:01 UT         Evening Astronomical Twilight:       20:20 UT | Sunrise A | And Sunset     | Times Ca    | culator |      |              | X       |
|----------------------------------------------------------------------------------------------------|-----------|----------------|-------------|---------|------|--------------|---------|
| Location: N 43° 27' 31" E 1° 19' 47"<br>Times expressed in UTC:<br>Morning Astronomical Twilight: 03:02 UT<br>Morning Nautical Twilight: 03:43 UT<br>Morning Civil Twilight: 04:21 UT<br>Sunrise: 04:52 UT Min Sun Alt: -32.34°<br>Noon Time: 11:53 UT Max Sun Alt: 61.66°<br>Sunset: 18:52 UT Day Length: 14:00<br>Evening Civil Twilight: 19:23 UT<br>Evening Nautical Twilight: 20:01 UT<br>Evening Astronomical Twilight: 20:42 UT                                                                                                    | Date:     | lundi 1        | mai         | 2006    |      | ~            |         |
| Location: N 43° 27' 31" E 1° 19' 47" Times expressed in UTC: Morning Astronomical Twilight: 03:02 UT Morning Nautical Twilight: 03:43 UT Morning Civil Twilight: 04:21 UT Sunrise: 04:52 UT Noon Time: 11:53 UT Noon Time: 11:53 UT Sunset: 18:52 UT Evening Civil Twilight: 19:23 UT Evening Nautical Twilight: 20:01 UT Evening Nautical Twilight: 20:42 UT                                                                                                    |           |                |             |         |      |              |         |
| Times expressed in UTC:         Morning Astronomical Twilight:       03:02 UT         Morning Nautical Twilight:       03:43 UT         Morning Civil Twilight:       04:21 UT         Sunrise:       04:52 UT         Noon Time:       11:53 UT         Sunset:       18:52 UT         Evening Civil Twilight:       19:23 UT         Evening Nautical Twilight:       20:01 UT         Evening Astronomical Twilight:       20:42 UT                                                                                                    | Locatio   | on: N 43° 27   | '31" E 1°   | 19' 47" |      |              |         |
| Morning Astronomical Twilight:03:02 UTMorning Nautical Twilight:03:43 UTMorning Civil Twilight:04:21 UTSunrise:04:52 UTNoon Time:11:53 UTSunset:18:52 UTEvening Civil Twilight:19:23 UTEvening Nautical Twilight:20:01 UTEvening Astronomical Twilight:20:42 UT                                                                                                    | Times     | expressed in   | UTC:        |         |      |              |         |
| Morning Nautical Twilight:       03:43 UT         Morning Civil Twilight:       04:21 UT         Sunrise:       04:52 UT         Noon Time:       11:53 UT         Sunset:       18:52 UT         Evening Civil Twilight:       19:23 UT         Evening Nautical Twilight:       20:01 UT         Evening Astronomical Twilight:       20:42 UT                                                                                                    | Morning   | g Astronomic   | al Twilight | 03:02   | 2 UT |              |         |
| Morning Civil Twilight:04:21 UTSunrise:04:52 UTNoon Time:11:53 UTMax Sun Alt:61.66°Sunset:18:52 UTEvening Civil Twilight:19:23 UTEvening Nautical Twilight:20:01 UTEvening Astronomical Twilight:20:42 UT                                                                                                    | Morning   | g Nautical Tw  | ilight:     | 03:43   | UT   |              |         |
| Sunrise:04:52 UTMin Sun Alt:-32.34°Noon Time:11:53 UTMax Sun Alt:61.66°Sunset:18:52 UTDay Length:14:00Evening Civil Twilight:19:23 UTEvening Nautical Twilight:20:01 UTEvening Astronomical Twilight:20:42 UTClass                                                                                                    | Morning   | g Civil Twilig | ht:         | 04:21   | UT   |              |         |
| Noon Time:       11:53 UT       Max Sun Alt:       61.66°         Sunset:       18:52 UT       Day Length:       14:00         Evening Civil Twilight:       19:23 UT       Evening Nautical Twilight:       20:01 UT         Evening Astronomical Twilight:       20:42 UT       Class                                                                                                    | Sunrise   | e:             |             | 04:52   | 2 UT | Min Sun Alt: | -32.34° |
| Sunset:       18:52 UT       Day Length:       14:00         Evening Civil Twilight:       19:23 UT       Evening Nautical Twilight:       20:01 UT         Evening Astronomical Twilight:       20:42 UT       Evening Astronomical Twilight:       20:42 UT                                                                                                    | Noon T    | ime:           |             | 11:53   | UT   | Max Sun Alt: | 61.66°  |
| Evening Civil Twilight:       19:23 UT         Evening Nautical Twilight:       20:01 UT         Evening Astronomical Twilight:       20:42 UT                                                                                                    | Sunset    | :              |             | 18:52   | 2 UT | Day Length:  | 14:00   |
| Evening Nautical Twilight: 20:01 UT<br>Evening Astronomical Twilight: 20:42 UT                                                                                                    | Evening   | g Civil Twilig | ht:         | 19:23   | UT   |              |         |
| Evening Astronomical Twilight: 20:42 UT                                                                                                    | Evening   | g Nautical Tw  | ilight:     | 20:01   | UT   |              |         |
|                                                                                                    | Evening   | g Astronomica  | al Twilight | 20:42   | 2 UT |              |         |
| LIOSE                                                                                                    |           |                |             |         |      |              | Close   |
| Ciose                                                                                                    |           |                |             |         |      |              | Ciuse   |

The sunrise and sunset times are precise to a few minutes which is sufficient for our purpose.

Copyright (c) 2006 Lionel Loudet

Home Page: http://sidstation.lionelloudet.homedns.org/sidmonitor/ Support: lionel@lionelloudet.homedns.org

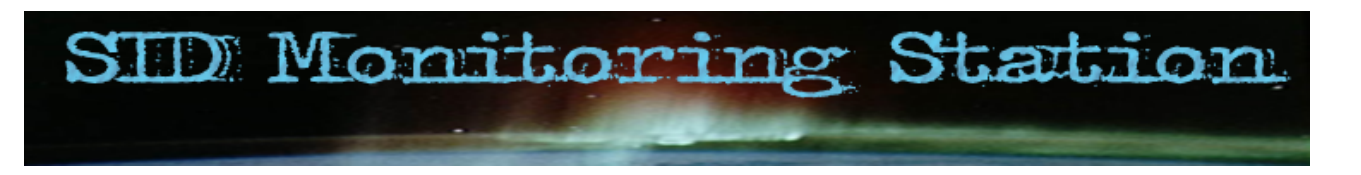

### About information box

This box indicates program version, author's contact and web site link , as well as licence information.

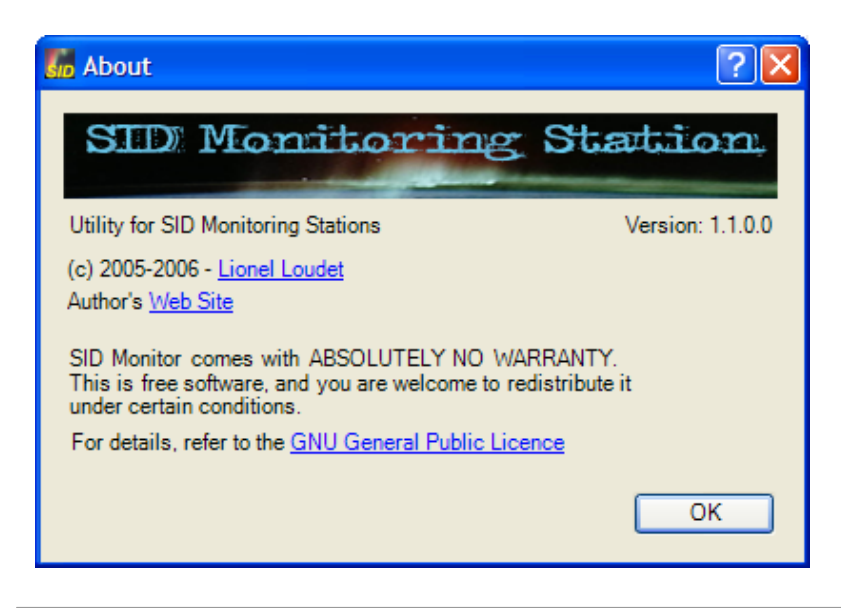

Copyright (c) 2006 Lionel Loudet

Home Page: http://sidstation.lionelloudet.homedns.org/sidmonitor/

Support: lionel@lionelloudet.homedns.org

### 🜒 FAQ

- 1. What are the rules for filling in correctly the monthly report?
- 2. How are defined the RRDTool databases?
- 3. What's the meaning of all of those "Forecast parameters"?

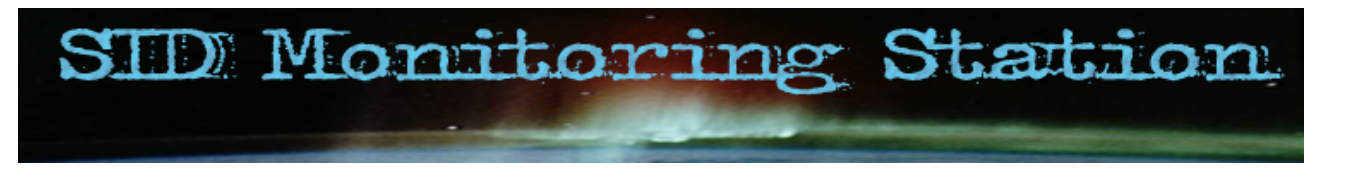

### FAQ – Reports

The following elements are required when filling in the report. This section includes excerpts from the AAVSO requirements for defining those parameters. For more information, refer to the AAVSO SID Program website.

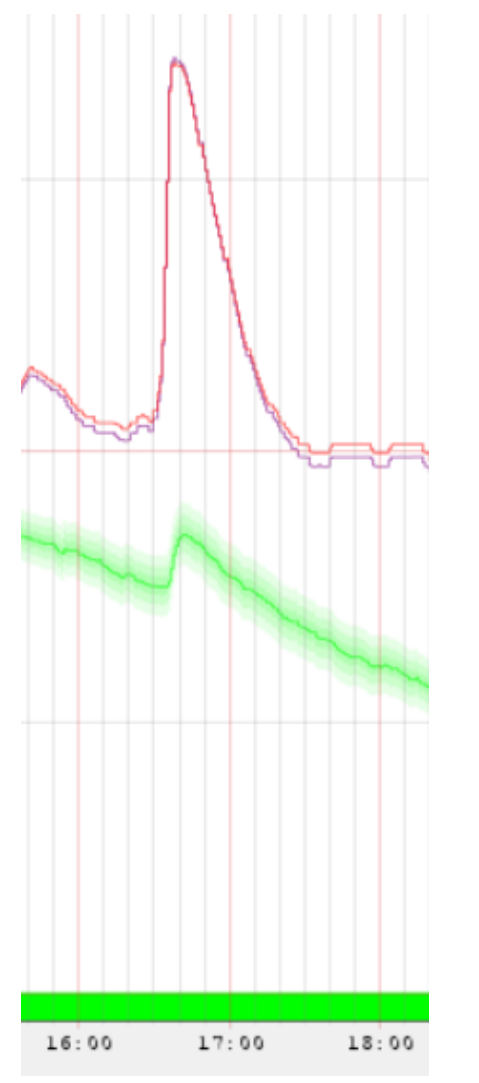

Here is an example of SID event correlated to the GOES measurements:

The red and violet lines correspond to GOES-10 and GOES-12 measurements of the x-ray flux. The green line correspond to the signal level measurement with the confidence bands of the forecast algorithm.

**Event Start**: The moment when an event begins. Be aware that the amplitude of different events varies considerably, and some may appear in inverted form. If it is obvious that an event began before the first definable start time, an 'E' (before) is appended to the recorded time.

**Event End**: Of the three times, the end time is the most difficult to determine. It is defined as the moment when the trace returns to the diurnal trend line, or is interrupted by the onset of a new event. In the latter situation, the letter 'D' (after) is appended to that time, which in turn becomes the start time for the following event.

**Event Maximum**: The moment when the ascending (descending in the case of inverted events) branch slows its sharp rise. Note that this generally does not coincide with the event's peak amplitude.

If the trace goes off-scale as maximum is approached, or is interfered with in some other manner such as the onset of sunset, device failure, etc., we append a 'U' (uncertain) to the last identifiable time. For example, if the SID maximum occurs somewhere off-scale and the last determinable time is fourteen hours, ten minutes (1410), the time is recorded as 141OU.

**Importance** generally refers to the length of an event, found by subtracting the start time from the end time. The table at right associates the Importance rating with event duration.

With respect to the observer's typical daily trace, a class 1 SID is an event with small intensity change and a relatively short duration. Class 2 is a moderate intensity event with a fairly long duration, and a class 3 describes a SID with a 'great' change in intensity and long duration.

| < 19 min |            |
|----------|------------|
| 1-       |            |
| 19-25    |            |
| 1        |            |
| 26-32    |            |
| 1+       |            |
| 33-45    |            |
| 2        |            |
| 46-85    |            |
| 2+       |            |
| 86-125   |            |
| 3        |            |
| > 125    |            |
| 3+       |            |
| Duration | Importance |

**Definitiveness** or **Definition** is a subjective estimate of an observer's confidence in the event. Normally, the events which are included in our reports have Definitions equal to 3 or greater. Use the right-hand scale as a guide to Definition. Careful study and experience teaches observers how to recognize false SID events caused by man-made interference. Beginners should not hesitate to assign high Definition values to those events which are not correlated with known noise sources. Other observers' results will be compared to eliminate suspect events before a final report is submitted to the NGDC. Questionable

```
0
Possible
1
Fair
2
Reasonable
3
Reasonably
Definite
4
Definite
5
```

#### Confidence Definition

Note that the filename must respect the AAVSO requirements which are recalled here: Data files must be named according to the observer and the station monitored. Each observer has an ID code. i.e. A87 Each observer monitors a VLF station with a 3 letter call sign. i.e. NAA

#### The file name should reflect these two pieces of information: A87NAA.dat

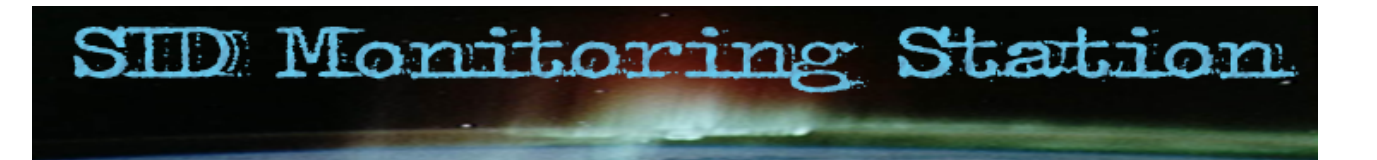

### 🔍 FAQ – Databases

**SID Monitor** uses RRDTool for the management of the databases. This tool handles databases according to the "round robin" scheme. They have predefined fixed sizes, and the newer values are overwritten over the oldest ones. This FAQ assumes the reader has a good knowledge of **RRDTool** commands.

### **Channels Database**

#### Contents

The Channels database stores all channels signal levels. It has a capacity of 31 days. One dataset named sun is defined to store the sun position with an update period of 1 minute.

Each channel has its own dataset. Nominal refresh period of the signal level is set in the Data Acquisition panel.

#### Example

Here is an example of creation of the Channels database.

```
rrdtool create "D:\...\sid-test.rrd"
--start 1147361783 --step 10
DS:sun:GAUGE:120:0:8
DS:test:GAUGE:20:0:4096
RRA:AVERAGE:0.99:1:267840
RRA:HWPREDICT:267840:0.50:0.50:8640:3
RRA:SEASONAL:8640:0.50:2
RRA:DEVSEASONAL:8640:0.50:2
RRA:DEVPREDICT:267840:4
RRA:FAILURES:267840:7:9:4
```

Refresh period (step) is set to 10 seconds. It corresponds to the sampling period of the signal level as defined in the Options menu.

Two datasets are created,  ${\tt sun}$  and  ${\tt test}$  with a  ${\tt GAUGE}$  data type.

For the sun dataset, the heartbeat is set to 120 seconds, meaning that at least one value every two minutes is necessary, otherwise the interval value will be set to Unknown. Nominal update is every minute. Minimum and Maximum values are respectively set to 0 and 8.

For the test dataset, the heartbeat is set to 20 seconds, meaning that at least one value out of two is necessary, otherwise the interval value will be set to Unknown. Minimum and Maximum values are set to 0 and 4096, expressed in mV.

The first archive stores actual values from the 'sun' and the 'test' datasets. It has the AVERAGE consolidation function, with a step parameter of 1, meaning that no average is done. The number of rows (267840) corresponds to the number of 10-seconds intervals in 31 days... The stf parameter is set to 0.99, meaning that 99% of the data may be missing while still validating a given interval.

The subsequent archives <code>HWPREDICT</code>, <code>SEASONAL</code>, <code>DEVSEASONAL</code>, <code>DEVPREDICT</code> and <code>FAILURES</code> are related to the Holt-Winters algorithm. "Alpha", "Beta", "Gamma seasonal" and "Gamma dev seasonal" parameters are set to 0.5. The seasonal period (8640) corresponds to the number of 10-seconds intervals in one day. The window length (9) and the threshold (7) have their default values.

### **GOES** Database

### Contents

The GOES database stores all GOES X-ray flux values downloaded from the internet. It has a capacity of 31 days.

It contains three datasets, goes10, goes11 and goes12, corresponding to each source of data. Nominal refresh interval is 1 minute.

#### Example

Here is an example of creation of the GOES database.

Refresh period (step) is set to 60 seconds. It corresponds to the sampling interval of the X-ray flux data.

Three datasets are created, goes10, goes11 and goes12 with a GAUGE data type. Heartbeat is set to 120 seconds, meaning that at least one value every two minutes is necessary, otherwise the interval value will be set to Unknown. Minimum and Maximum values are not set.

Only one archive is defined. It has the AVERAGE consolidation function, with a step parameter of 1, meaning that no average is done. The number of rows (44640) corresponds to the number of minutes in 31 days... The xff parameter is set to 0.99, meaning that 99% of the data may be missing while still validating a given interval.

rrdtool create "D:\...\goes-test.rrd"
--start 1144683393 --step 60
DS:goes10:GAUGE:120:U:U DS:goes11:GAUGE:120:U:U DS:goes12:GAUGE:120:U:U
RRA:AVERAGE:0.99:1:44640

### < FAQ – Forecast

**RRDtool includes:** 

- 1. the Holt-Winters forecasting algorithm that is used to adaptely predict future values;
- 2. a measure of the deviation between predicted and observed values, and definition of confidence bands;
- 3. aberrant behavior detection mechanism that flags observations that are too deviant from the predicted values.

### Forecasting

The prediction is based on the Holt-Winters forecasting algorithm. It adaptively predicts future observations in a time series. This forecast is the sum of three components:

- a baseline (or intercept),
- a linear trend over time (or slope),
- a seasonal coefficient (a periodic effect, such as a daily cycle in our case).

There is one seasonal coefficient for each time point in the period (cycle). After a value is observed, each of these components is updated via exponential smoothing. This means that the algorithm "learns" from past values and uses them to predict the future.

The rate of adaptation is governed by 3 parameters:

- alpha : a is the adaption parameter of the intercept (or baseline) coefficient in the Holt-Winters forecasting algorithm. a must lie between 0 and 1. A value closer to 1 means that more recent observations carry greater weight in predicting the baseline component of the forecast. A value closer to 0 means that past history carries greater weight in predicting the baseline component.
- beta : ß is the adaption parameter of the slope (or linear trend) coefficient in the Holt-Winters forecasting algorithm. ß must lie between 0 and 1 and plays the same role as a with respect to the predicted linear trend.
- gamma seasonal: is the adaption parameter of the seasonal coefficients in the Holt-Winters forecasting algorithm. It must lie between 0 and 1. Note that because there is one seasonal coefficient for each time point during the seasonal cycle, the adaptation rate is much slower than the baseline. Each seasonal coefficient is only updated (or adapts) when the observed value occurs at the offset in the seasonal cycle corresponding to that coefficient.

The closer the parameters are from 1, the faster the algorithm adapts.

### **Confidence Bands**

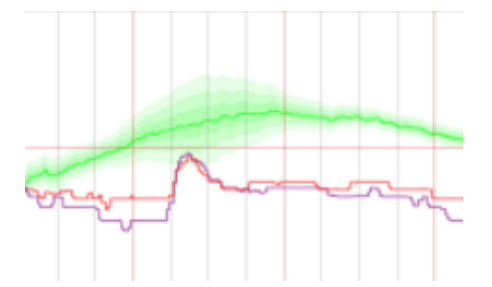

The measure of deviation is a seasonal weighted absolute deviation. The term "seasonal" means deviation is measured separately for each time point in the seasonal cycle. As with Holt-Winters forecasting, deviation is predicted using the measure computed from past values (but only at that point in the seasonal cycle). After the value is observed, the algorithm learns from the observed value via exponential smoothing. Confidence bands for the observed time series are generated by scaling the sequence of predicted deviation values.

**gamma seasonal deviation** is the adaption parameter in the exponential smoothing update of the seasonal deviations. It must lie between 0 and 1. The closer it is from 1, the faster the algorithm adapts. Note that because there is one seasonal deviation for each time point during the seasonal cycle, the adaptation rate is much slower than the baseline.

### Aberrant-behavior detection

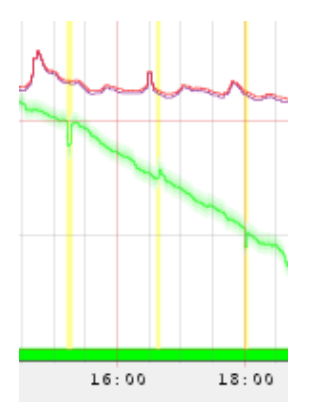

Aberrant-behavior (a potential SID event) is reported whenever the number of violations (observations that fall outside the confidence bands) exceeds a specified threshold within a specified moving temporal window.

The following parameters affect the detection mechanism:

- upper bound or deltapos : d<sub>+</sub> alters the deviation scaling factor for the upper bound of the confidence band used internally to detect a violations. The default value is 2.
- lower bound or deltaneg : d\_ alters the deviation scaling factor for the lower bound of the confidence band used internally to detect a violations. The default value is 2.
- threshold is the minimum number of violations (observed values outside the confidence bounds) within a window that constitutes a failure. The default value is 7.
- window length is the number of time points in the window. Specify an integer greater than or equal to the threshold and less than or equal to 28. The time interval this window represents depends on the acquisition update time. The default value is 9.

Note: This information is based on RRDTool documentation and on the paper "Aberrant Behavior Detection in Time Series for Network Monitoring" by Jake D. Brutlag, Proceedings of the 14<sup>th</sup> Systems Administration Conference (LISA 2000), New Orleans, Louisiana, USA, December 3-8, 2000.

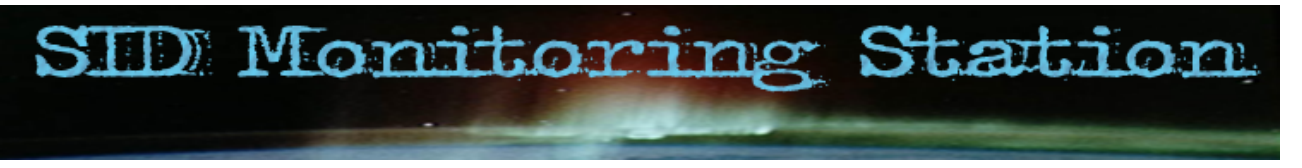

SID monitor source is freely available on the author website.

Nothing made by a human can reach perfection. This software has necessarily shortcomings and bugs. The author welcomes any feedback, comment or suggestion on **SID Monitor**, provided they help improving it.

### Licence

Copyright (C) 2006 - Lionel Loudet.

This program is free software; you can redistribute it and/or modify it under the terms of the GNU General Public License as published by the Free Software Foundation, at version 2 of the License.

This program is distributed in the hope that it will be useful, but WITHOUT ANY WARRANTY; without even the implied warranty of MERCHANTABILITY or FITNESS FOR A PARTICULAR PURPOSE. See the GNU General Public Licence for more details.

You should have received a copy of the GNU General Public License along with this program; if not, write to the Free Software Foundation, Inc., 51 Franklin Street, Fifth Floor, Boston, MA 02110-1301, USA.

## Mage Credits

The author wants first to thanks his family members for accepting him not fully available for them for the last months. Writing and testing about 50,000 lines is very time consuming.

Sunrise and Sunset time calculations are based on a algorithm adapted from Jarmo Lammi and Paul Schlyter .

The User Interface uses the Dock Panel Suite written by Weifen Luo.

Also, the Label with Divider written by Julijan Sribar has been useful.